# Instrucciones para completar Asesoramiento de Salida (Exit Counseling)

### Paso 1: Debe acceder a : https://studentaid.gov/exit-counseling/

Una vez entre a la página en la parte de arriba a mano derecha puede cambiar el idioma a: Inglés o Español

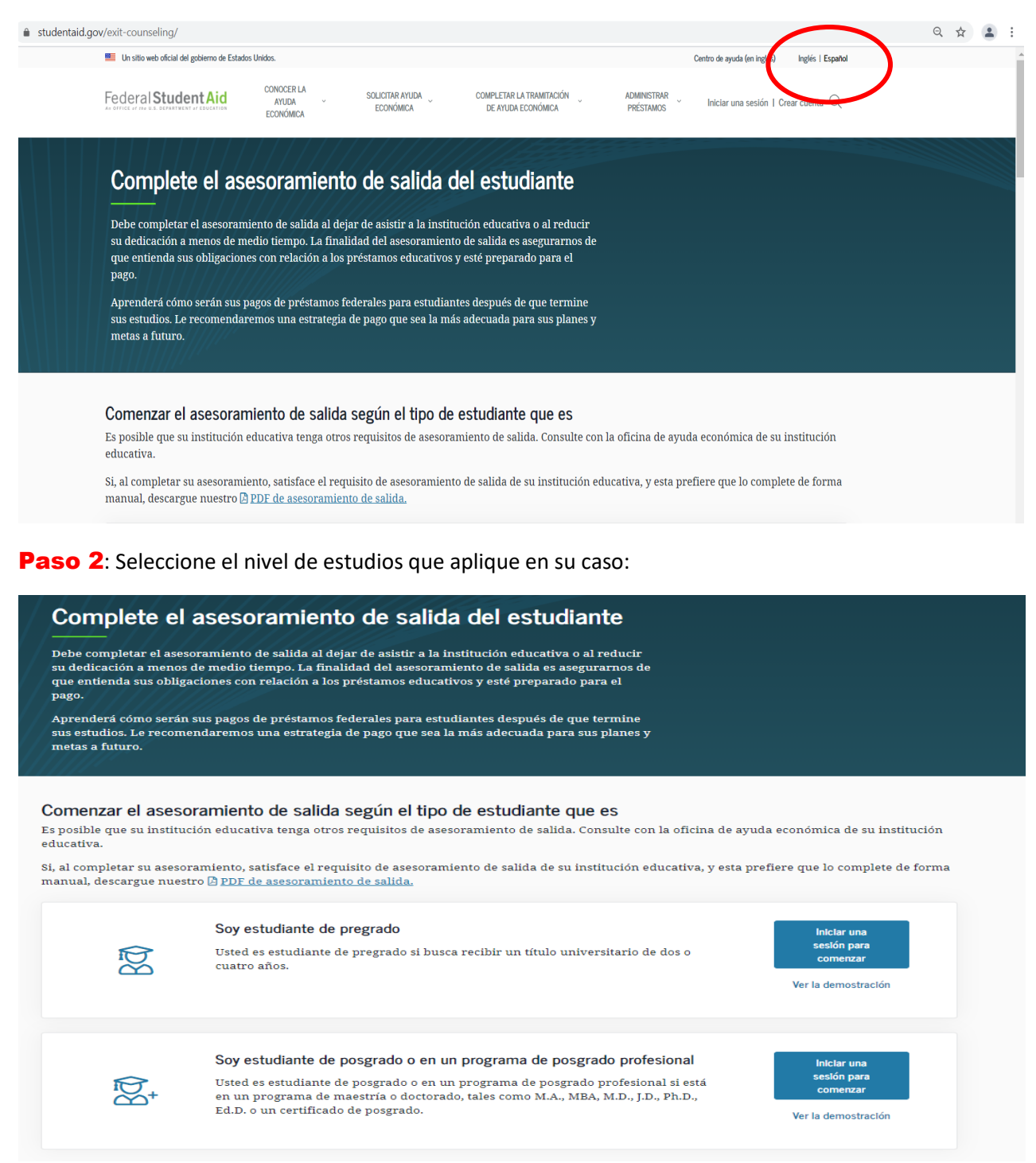

**Paso 3**: Inicie sección ingresando su credencial FSAID: (nombre de usuario y contraseña). Presione **Iniciar una sesión** 

| Banner Enlaces CIT × O Application Navigator ×                                           | Iniciar una sesión | n x | + | - 0 × |
|------------------------------------------------------------------------------------------|--------------------|-----|---|-------|
| ← → C ☆ 🌢 studentaid.gov/fsa-id/sign-in/landing                                          |                    |     |   | ☆ 🔒 : |
|                                                                                          |                    |     |   | 4     |
|                                                                                          |                    |     |   |       |
| Iniciar una sesión 🖘                                                                     |                    |     |   |       |
| Nombre de usuario, correo electrónico o núme<br>teléfono celular de la credencial FSA ID | ro de              |     |   |       |
| Olvidé mi nombre de us                                                                   | uario              |     |   |       |
| Contraseña                                                                               | _                  |     |   |       |
| Mostrar contrase                                                                         | a (?)              |     |   |       |
| Olvidé mi contra                                                                         | seña               |     |   |       |
|                                                                                          |                    |     |   |       |
| Iniciar una sesión                                                                       |                    |     |   |       |
| 0                                                                                        |                    |     |   |       |
| Crear una cuenta                                                                         |                    |     |   |       |
|                                                                                          |                    |     |   |       |
|                                                                                          |                    |     |   |       |

### Paso 4: Debe leer esta información y oprimir Aceptar

# Por favor, leer antes de continuar

Usted está accediendo a un sistema informático del gobierno federal de EE. UU. cuyo acceso exclusivo está destinado a usuarios individuales autorizados de forma expresa por el Departamento de Educación de EE. UU. para tener acceso al sistema. El uso puede monitorearse, registrarse o quedar sujeto a auditoría. Por motivos de seguridad y para asegurar que el sistema siga disponible para todos los usuarios autorizados de forma expresa, el Departamento de Educación de EE. UU. monitorea el sistema con el fin de identificar a usuarios no autorizados. Toda persona que usa este sistema brinda su consentimiento expreso al monitoreo y el registro mencionados. El uso no autorizado de este sistema de información está prohibido y sujeto a sanciones penales y civiles. Salvo que el Departamento de Educación de EE. UU. lo autorice de forma expresa, se prohíben terminantemente los intentos no autorizados de acceder, obtener, cargar, modificar, cambiar o eliminar información de este sistema y dichos intentos estarán sujetos a acciones penales según el artículo 1030 del título 18 del Código de EE. UU., y otras leyes aplicables, que pueden tener como resultado multas y encarcelamiento. A los fines de este sistema, se consideran accesos no autorizados, entre otros, los siguientes:

- todo acceso de un empleado o agente de una entidad comercial, u otras terceras partes, que no sean el usuario individual, a los fines de una conveniencia comercial o ganancia financiera privada (independientemente de si la entidad comercial o las terceras partes prestan un servicio a un usuario autorizado del sistema); y
- todo acceso que fomente cualquier acción delictiva o ilícita en incumplimiento de la Constitución o las leyes de Estados Unidos o de cualquier estado.

Si el monitoreo del sistema revela información que indica una posible actividad delictiva, dicha evidencia podrá proporcionarse a personal de las fuerzas del orden público.

|--|

## **Paso 5**: Debe leer información y oprimir **Comenzar**

| Ø Application Navigator       ×     ×     TurnosPR                                             | × S Turnos GSM                                                                                                    | × 🚳 Asesoramiento de salida   Índice   × +                                                                                                    | - o ×                                                                                                    |
|------------------------------------------------------------------------------------------------|----------------------------------------------------------------------------------------------------|----------------------------------------------------------------------------------------------------|----------------------------------------------------------------------------------------------------|
| $\leftrightarrow$ $\rightarrow$ $C$ $\bullet$ studentaid.gov/exit-counseling/table-of-contents |                                                                                                    |                                                                                                    | er Q ☆ 🕒 :                                                                                                    |
|                                                                                                | Generalidades del a<br>hará<br>Deberá avanzar por el asesonamiento<br>sesiones incompletas. Debe completa<br>responderá algunas preguntas que lo | sessoramiento de salida: Qué aprenderá y<br>en el coster que se indica a continuación. No puede omito partes n guardar<br>el assocramento da du una sol ava A lo largo del asesoramento,<br>ayudaría a recordar lo que ha aprendida. |                                                                                                    |
|                                                                                                | Configuración<br>1 Confirmar la inform<br>2 Referencias                                                                                          | n de contacto<br>vación de contacto 3. Notificar a las instituciones educativas<br>4. (Pro qué completo el auescramiento de<br>salida?                                                                                               |                                                                                                    |
|                                                                                                | Mis préstame     1. (Qué debe?     2. Terminologia sobre     3. (Cuándo debo pag                                                                 | 25<br>4. ¿Qué es la acumulación de intereses?<br>s préstamos 5. ¿Qué es la capitalización de intereses y<br>cualindo sucade?                                                                                                    |                                                                                                    |
|                                                                                                | Prepararse ;<br>1. Queire en sepontar<br>del prétatro educ.<br>2. La entidad adminis<br>3. Sin obligaciones o<br>educativo                       | Dara pagar<br>De de qui de na tu travesa<br>tato<br>tato<br>de sup retations<br>tatore de sus prestamos<br>succede si incurre en incumplimients de<br>pago<br>pago                                                                   | HI DANELAI I'm Adam: the<br>financial ald virtual assistant.<br>How can I help you buday?<br>I need help applying for federal all<br>I vant ny losa and grant help |
|                                                                                                | OE         Determinar si           1 Detailes de la famil         2 Planes de empleo                                                             | u estrategia de pago<br>la 4. Meta de pago<br>5. Estantegia de pago                                                                                                    | I have a different question                                                                                                    |

Paso 6: Revise y actualice su información de contacto, luego Continuar

| Application Navigator × | Apply for Financial Aid   Federal : x                                                                                                    | - 0        |
|-------------------------|----------------------------------------------------------------------------------------------------|------------|
| ← → C                   | -counseling/contact-settings/confirm-contact-info                                                                                                    | * <b>O</b> |
|                         | Configuración de contacto<br>Configuración de contacto<br>Confirmar la información de contacto<br>Confirmar que la siguiente información sea correcta. La utilizaremos para comunicarle mensajes importantes sobre sus préstamos.<br>S muy importante que sepamos cómo comunicarnos con usted cuando deje de asistir a la institución educativa, para que podamos enviarle información fundamental sobre sus préstamos.                                                                                                    |            |
|                         | ¿Se ha mudado o planifica mudarse?       Editar ☑         Image: Constraint of the second second |            |
|                         | Es importante que nos proporcione información de contacto que revise con<br>regularidad. Si algún dato de la información de contacto está desactualizado,                                                                                                    | B          |

## Paso 7: Revise y actualice su información de contacto, luego Continuar

| Application Navigator 🗙 🛛 🕲 Appl | y for Financial Aid   Federal 🛛 🗙 🕲 Asesoramiento de salida   Refere 🗙 🕂                                                              | - 0 |
|----------------------------------|----------------------------------------------------------------------------------------------------|-----|
| → C                              | ling/contact-settings/references                                                                                                    | × 6 |
|                                  |                                                                                                    |     |
|                                  | Configuración de contacto                                                                                                    |     |
|                                  | Confirmar la información de Referencias Notificar a las instituciones Por qué completo el contacto educativas asesoramiento de salida |     |
|                                  | Ayúdenos a mantenernos en contacto con usted                                                                                          |     |
|                                  | Números de teléfono                                                                                                    |     |
|                                  | Número de teléfono particular                                                                                                    |     |
|                                  | Número de teléfono laboral                                                                                                    |     |
|                                  |                                                                                                    |     |
|                                  | Licencia de conducir                                                                                                    |     |
|                                  | Estado de su licencia de conducir                                                                                                    | 200 |
|                                  | Número de licencia de conducir                                                                                                    | 0   |

## Paso 8: Añada institución educativa, luego Continuar:

| Application Navigator x      Apply for Financial Aid   Federal x      Assorrate     Assorrate     Asorrate     Assorrate     Assorrate | miento de salida   Notific 🗴 🕂                                                                                                    | × □ - ×     |
|----------------------------------------------------------------------------------------------------|----------------------------------------------------------------------------------------------------|-------------|
| Federal Student Aid                                                                                                    | SOLICITAR AYUDA COMPLETAR LA TRAMITACIÓN ADMINISTRAR COMPLETAR LA TRAMITACIÓN ADMINISTRAR COMPLETAR LA TRAMITACIÓN PRÉSTANOS EL CANTON CA                                                                                              |             |
| Notifiquemos a su institución educa<br>Seleccione hasta cinco instituciones educativas                                                                                                    | <b>tiva</b><br>a las que desee notificar que completó con éxito el asesoramiento de salida.                                                                                                    |             |
| Elija una institución educativa de su<br>cuenta<br>Ha asociado con anterioridad las instituciones<br>educativas siguientes en su cuenta de<br>StudentAid.gov.                                                                                                    | Instituciones educativas que seleccionó para notificar<br>Las instituciones educativas que seleccionó solo recibirán una notificación de que usted completó con éxito<br>el asesoramiento de salida y la fecha en la cual lo completó. |             |
| INTER AMERICAN UNIVERSITY<br>OF PUERTO RICO - PONCE<br>CAMPUS                                                                                                    | No ha seleccionado ninguna institución educativa a la cual notificar.                                                                                                    |             |
| INTER AMERICAN UNIVERSITY OF PUERTO RICO - SAN<br>GERMAN CAMPUS                                                                                                    |                                                                                                    |             |
| INTER AMERICAN UNIVERSITY<br>OF PUERTO RICO - SAN<br>GERMAN CAMPUS                                                                                                    | Windows In                                                                                                    | K Workspace |

| Un sitio web oficial del gobierno de E | stados Unidos.                                                                                                    | Centro de ayuda (en inglés) Inglés   Español                                                                                         |  |
|----------------------------------------|----------------------------------------------------------------------------------------------------|----------------------------------------------------------------------------------------------------|--|
| Federal Student Aid                    | CONOCER LA SOLICITAR AYUDA AYUDA ECONÓMICA ECONÓMICA CONÓMICA                                                                  | COMPLETAR LA TRANTIACIÓN ADMINISTRAR ADMINISTRAR PRESTAMOS Q                                                                         |  |
|                                        | Configuración de contacto                                                                                                    |                                                                                                    |  |
|                                        | Confirmar la información de Referencias<br>contacto                                                                            | Notificar a las instituciones Por qué completo el<br>educativas asesoramiento de salida                                              |  |
|                                        | ¿Por qué completo el asesoramient                                                                                              | o de salida?                                                                                                    |  |
|                                        | Estoy por graduarme o me<br>gradué recientemente en una o<br>más de las instituciones<br>educativas que incluí en la<br>lista. | Voy a reducir mi dedicación a<br>menos de medio tiempo en<br>una o más de las instituciones<br>educativas que incluí en la<br>lista. |  |
|                                        | Voy a darme de baja en una o<br>más de las instituciones<br>educativas que incluí en la                                        | Ninguna de las opciones anteriores.                                                                                                  |  |

Paso 9: Seleccione el recuadro que aplique en su caso, luego Continuar:

Paso 10: Debe leer la información y contestar las preguntas relacionadas, luego presione Continuar

| Ø Application Navigator X Mathematical Sector Sector Se | ×   ©                                                                                                    | Turnos GSM                                                                                                    | × @                                                                                                    | Demostración del asesor                                                                                                    | amiento × +                                                                                                    |                                                                            | -   | o × |
|----------------------------------------------------------------------------------------------------|----------------------------------------------------------------------------------------------------|----------------------------------------------------------------------------------------------------|----------------------------------------------------------------------------------------------------|----------------------------------------------------------------------------------------------------|----------------------------------------------------------------------------------------------------|----------------------------------------------------------------------------|-----|-----|
| $\leftarrow$ $\rightarrow$ $\mathcal{C}$ ( $\bullet$ studentaid.gov/exit-counseling/demo,                                                                                                    | /contact-settings/cont                                                                                                    | act-section-comple                                                                                                    | te                                                                                                    |                                                                                                    |                                                                                                    |                                                                            | © ☆ | Θ:  |
|                                                                                                    |                                                                                                    | Configura<br>Conceptos bási                                                                                                    | ación de contacto                                                                                                    | s                                                                                                    | Sección completada!                                                                                                    |                                                                            |     |     |
|                                                                                                    |                                                                                                    | En esta sección,<br>01 Qué significan o<br>02 Detalles sobre s<br>03 Qué necesita sa<br>04 Cómo se acumo<br>05 Qué es la capita                                                                                   | aprenderá lo siguie<br>apital, intereses, tasa de<br>us préstamos<br>ber sobre sus tipos de pr<br>Jan los intereses<br>lización de intereses                                                                                             | nte:<br>interés y saldo total<br>réstamos federales                                                                                                    |                                                                                                    |                                                                            |     |     |
|                                                                                                    | entris de ayuda (en Inglés) I Comunic<br>CONOCER LA AYUDA SO<br>CONOLICA (UN INGLÉS)<br>La de ayuda econtrisca (en Inglés)<br>(cos de ayuda econtrisca (en Inglés)<br>(es)<br>entres de ayuda econtrisca (en Inglés)<br>entres de ayuda econtrisca (en Inglés) | Anterior<br>Juese con novotros 1 Centro de .<br>LUCTAR AYUDA ECONÓMICA<br>nar el formulario FAPSA <sup>®</sup><br>licitar un Préstamo PLUS para<br>laciantes de porgrado<br>licitar un Préstamo PLUS para<br>dees | etención del envío de connentarios<br>COMPLETAR LA TRAMITACIÓN<br>DE AVUDA ECONÓMICA (EN<br>INGLES)<br>Cómo se calcula el monto de<br>aquíde accontraca (en rugles)<br>Compare in los diretas de nuesta<br>econômica de las institucions | ADMINISTRAR PRÉSTANCS (DN<br>NGLÉS)<br>Acteurs del pago de préstanos<br>Completor el exocumento de<br>salda<br>Realzar un pago (en regles)<br>Consolidor mis préstanos | Continuer<br>MÁS INFORMACIÓN/ACERCA<br>DE NOSOTIRIÓS<br>Antractos y envritos<br>Antactos (en regite)<br>Centro de datos (en regite)<br>Recursos<br>Centro de formularios para pago | Determinar qué<br>plan de pago es<br>el mejor para<br>usted (en<br>inglés) |     |     |
|                                                                                                    | constructions gener<br>impletar el asesonamiento de<br>oricientización financierra                                                                                                    |                                                                                                    | Aceptar ayuda económica (en<br>ingle)<br>Reclair ayuda económica (en<br>ingle)<br>Completar el reconocimiento<br>anual de préstamos educativos<br>Completar un pagaré muestro<br>Completar el asesonamiento de                           | Solicitar un plan de page<br>definido por los ingresos<br>Reunir los requisitos para una<br>condonación del préstamo<br>Retraso e incumplimiento de<br>pago            | Directorio de escuelaria<br>clasificadas como de bajos<br>ingresos a los efectos de la<br>condinación de perdamos<br>executivos a docentes (TOLI) (en<br>ingles)                   | Semilador de profetoros                                                    |     |     |

Paso 11: Continúe leyendo la información y contestando las preguntas, luego presione Continuar

| 🕐 Application Navigator 🛛 🗙 🛛 💆 TurnosPR 🛛 🗙 🖌                                                                                                    | ) Turnos GSM x @ Demostración del asesoramiento x +                                                                                                    | - 🗆 ×   |
|----------------------------------------------------------------------------------------------------|----------------------------------------------------------------------------------------------------|---------|
| $\leftrightarrow$ $\rightarrow$ C ( $``````````````````````````````````$                                                                                                    | loans                                                                                                    | ९ ☆ 🔒 । |
|                                                                                                    | Conceptos básicos sobre mis préstamos                                                                                                    |         |
|                                                                                                    | Utilizar promedios de préstamos       Introducir manualmente mis préstamos                                                                                                    |         |
| Centro de ayuda (en ingléa) I. Comun                                                                                                    | gener con nosotros I Centro de atención del enviro de comentanios.                                                                                                    |         |
| CONICCE L'ANUDA<br>ECONÓMERA (EN INGLÉS)<br>Conce furciones la ayuda<br>económica (en inglés)<br>Tipos de ayuda económica (en<br>inglés)<br>Descho a participar de la ayuda<br>econômica (en inglés) | DUCIDER ANDA COMMUNE         COMPLETIRE LA TRAINTIDIÓN         ADMINISTRA PRÉSIDIMOS (D)         MÁS INFORMACIÓN/ACERCA         Determinar qué           ear of formularo FMPS1**         INSELES         Actar alé page à prétamos.         Actar alé page à prétamos.         Parta de page à grétamos.         Parta de page à prétamos.         Palan de pago es           datar un Péstamo FLUS paus<br>datar un Péstamo FLUS paus<br>datar un Péstamo FLUS paus<br>datar un Péstamo FLUS paus<br>datar un Péstamo FLUS paus<br>datar un Péstamo FLUS paus<br>datar un Péstamo FLUS paus<br>datar un Péstamo FLUS paus<br>datar un Péstamo FLUS paus<br>datar un Péstamo FLUS paus<br>datar un péstamo FLUS paus<br>datar un péstamo FLUS paus<br>da |         |

Paso 11: Confirmación del asesoramiento de salida (Exit Counseling)

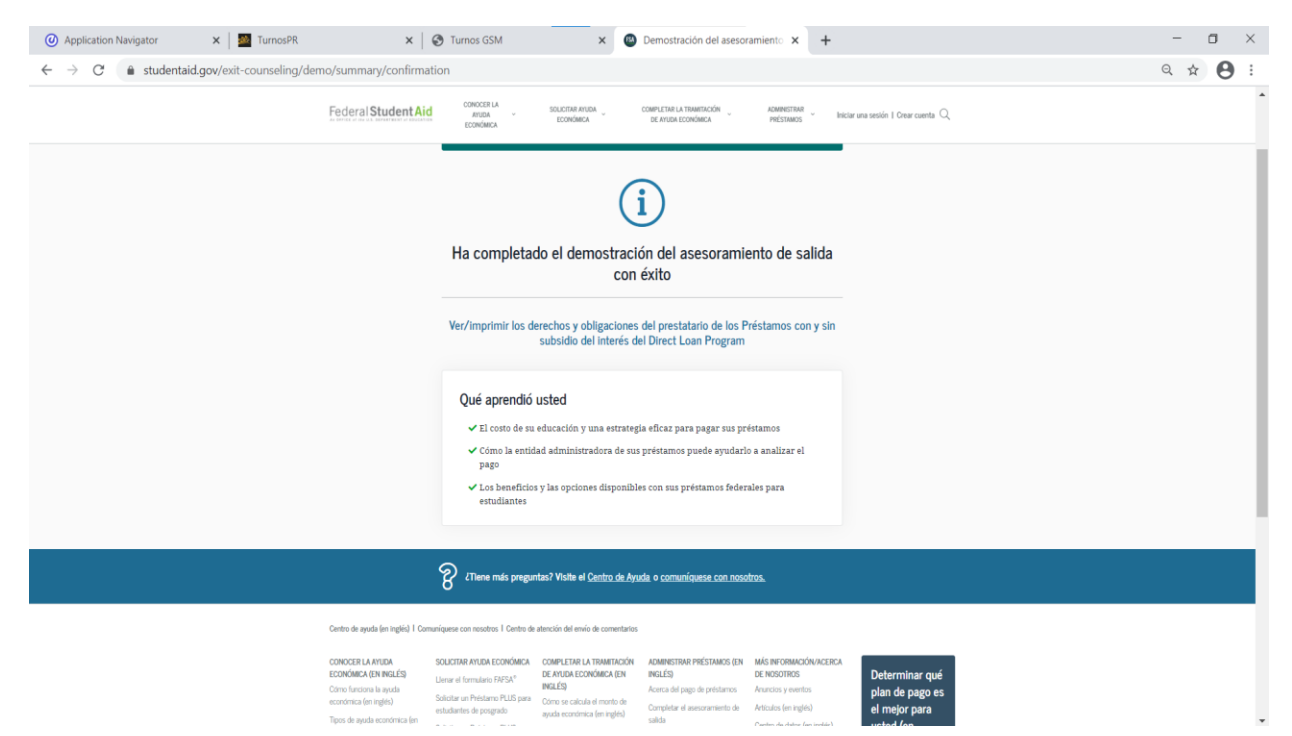